# MANUAL PARA TRAMITAR DIARIA NO SEM PAPEL

## PRIMEIRA PARTE

# > ACESSAR A SED PARA SALVAR SEU RECIBO DE DIÁRIA

# Na aba FINANCEIRO- SOLICITAÇÃO DE DIÁRIAS – CADASTRO – CLICAR EM PESQUISAR.

Aparecerá sua diária finalizada. Clique em imprimir recibo. Salve o recibo em PDF em seu computador.

#### SEGUNDA PARTE

### > ACESSAR O SEM PAPEL

No SEM PAPEL entrar em:

- NOVO
- SELECIONE O MODELO: DOCUMENTO CAPTURADO INTERNO
- **RESPONSÁVEL PELA ASSINATURA**: aqui sairá automaticamente o seu nome.
- SELECIONE O DOCUMENTO: procurar em seu computador a sua diária salva em PDF.
- **ASSUNTO**: escrever: RECIBO DE DIARIA E O SEU NOME COMPLETO
- TIPO DE DOCUMENTO: RECIBO Clicar em ok
- Incluir os cossignatários: SEU <u>SUPERIOR IMEDIATO</u> E A <u>DIRIGENTE</u>. Favor avisá-los para assinarem digitalmente, pois sem a assinatura dos mesmos o documento não virá para o NFI.
- ASSINAR DIGITALMENTE
- TRAMITAR PARA NFI (nfi/srq)